## **UPDATE YOUR W-4 FORM ONLINE!\*\*\***

Make sure you are using **Chrome or Firefox** and your **pop-up blockers are disabled**!! Go to www.bu.edu/studentlink.

- 1. Click on Work Tab.
- 2. Click on "Update Tax Information"
- 3. \_Enter Your Login Information
- 4. Click Employee Self-Service.
- 5. Click on Pay.

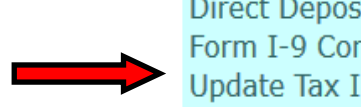

Direct Deposit Authorization Form I-9 Compliance - Section 1 Update Tax Information

| lome    | Employ           | ee Self-Service      | Finance         | ACCT XWalk           | Worklist         | WebGUI |  |
|---------|------------------|----------------------|-----------------|----------------------|------------------|--------|--|
| verview |                  |                      |                 |                      |                  |        |  |
| En      | nploye           | e Services           |                 |                      |                  |        |  |
|         |                  |                      |                 |                      |                  |        |  |
|         | •                | Homepage Li          | st of Services  | Search               |                  |        |  |
|         | <u>6</u>         | Benefits             |                 |                      |                  |        |  |
|         | 100 50           | Display the plans in | n which you are | e currently enrolled | and enroll in ne | w      |  |
|         |                  | benefit plans.       | -               | -                    |                  |        |  |
|         | 6 <sup>0</sup> 0 | Pay                  |                 |                      |                  |        |  |
|         | मांड             |                      |                 |                      |                  |        |  |

6. Click <u>W-4 Tax Withholding</u>.

Enter, change, or delete your bank information.

W-4 Tax Withholding

You can create, change, and display the information included on the W-4 form here.

W-2 Election

- 7. Edit W-4 information as necessary.
- 8. Check the box marked <u>"Declaration."</u>
- 9. Click Review then save.

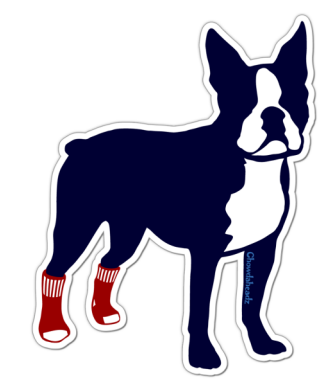

\*\*\*IMPORTANT: This option is not available to International students and first-time hires.